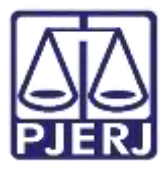

Dica de Sistema

# Digitação de Atos da Serventia

PJe – Processo Judicial Eletrônico – Cartório

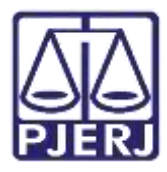

### SUMÁRIO

| 1. | Intro | odução                                            | 3   |
|----|-------|---------------------------------------------------|-----|
| 2. | Mov   | vimentação de Processos e Digitação de Documentos | 3   |
| ā  | 2.1   | Movimentação Individual                           | 4   |
| ā  | 2.2   | Digitação de Documento Individual                 | 6   |
| ł  | 2.3   | Movimentação Em Lote                              | 10  |
| 3. | Digi  | tação de Documento Em Lote                        | 16  |
|    | 3.1.3 | 1 Selecionar Processos por Etiqueta               | 18  |
| 4. | Assi  | natura de Documentos                              | 26  |
| ć  | 1.1   | Assinatura Individual                             | 26  |
| ź  | 4.2   | Assinatura em Lote                                | 28  |
|    | 4.2.3 | 1 Sinalizar Conferência de Documento              | 29  |
| 5. | Histo | órico de Versões                                  | .33 |

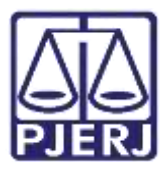

## Digitar Atos da Serventia

### 1. Introdução

Este manual apresenta de forma simples, o passo a passo do procedimento de como o cartório realiza a digitação de certidão e ato ordinatório nos processos do sistema PJe.

### 2. Movimentação de Processos e Digitação de Documentos

Caso o processo não esteja na tarefa **Digitar Atos da Serventia**, é necessário encaminhá-lo para prosseguir com o procedimento.

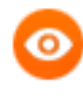

OBSERVAÇÃO: Quando o processo estiver em outra tarefa será necessário movimentá-lo para o **Processamento** e posteriormente para **Digitar Atos da Serventia**.

Para movimentar o processo, entre no **Painel do Usuário** com o perfil de cartório, e clique na tarefa de **Processamento**.

| = PJC            |                      |   |                                                            | 8   |
|------------------|----------------------|---|------------------------------------------------------------|-----|
| Assinaturas      | ★ Minhas taretas     |   | 🔁 Tarefás                                                  |     |
| Nenhum resultado | Filtros              |   | Filtres                                                    | •   |
|                  | Preparar comunicação | 4 | Preparar comunicação                                       | 6   |
|                  |                      |   | Processamento [JEC_PVD]                                    | 424 |
|                  |                      |   | Processo arquivado [JEC_ARQ]                               | 29  |
|                  |                      |   | Processa conclusa em outra fluxo<br>[JEC_PVD]              | 3   |
|                  |                      |   | Registrar Retorns do AR (Citação) (JEC_CIN)                | 762 |
|                  |                      |   | Remotor para Turma Rocursal (JEC_RCR)                      | 5   |
|                  |                      |   | Retorno da Conclusão as Juiz (JEC_PVD) -<br>Medida Urgente | 4   |

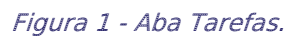

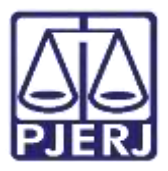

São listados todos os processos disponíveis nesta tarefa.

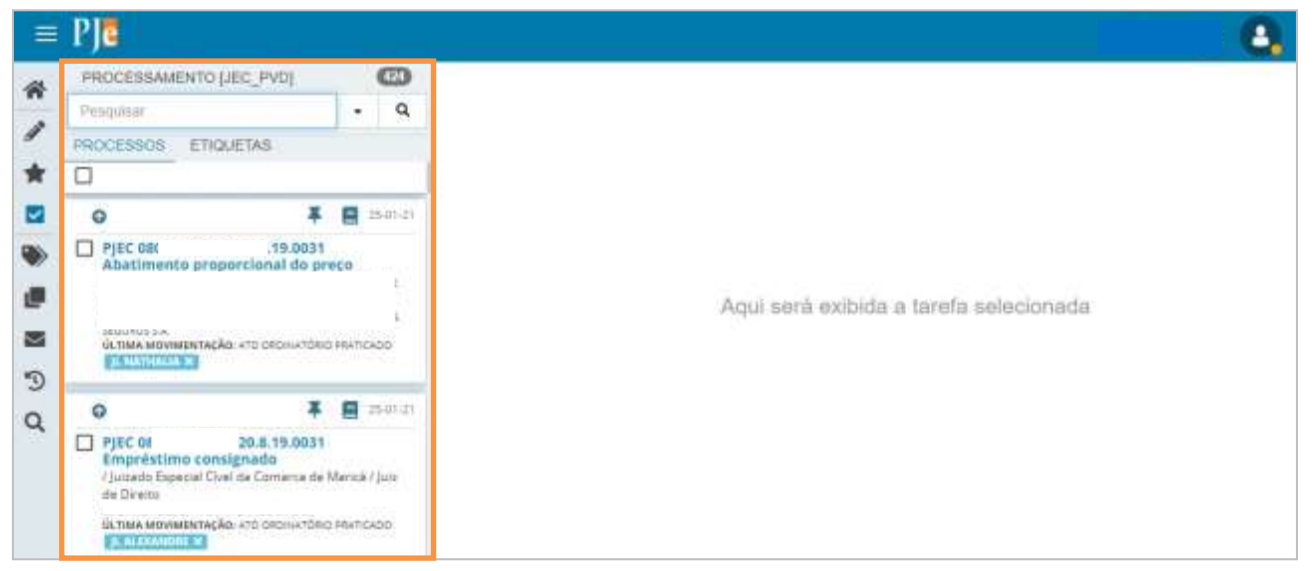

Figura 2 - Tarefa Processamento.

### 2.1 Movimentação Individual

Para movimentar um único processo, clique no seu número na listagem exibida.

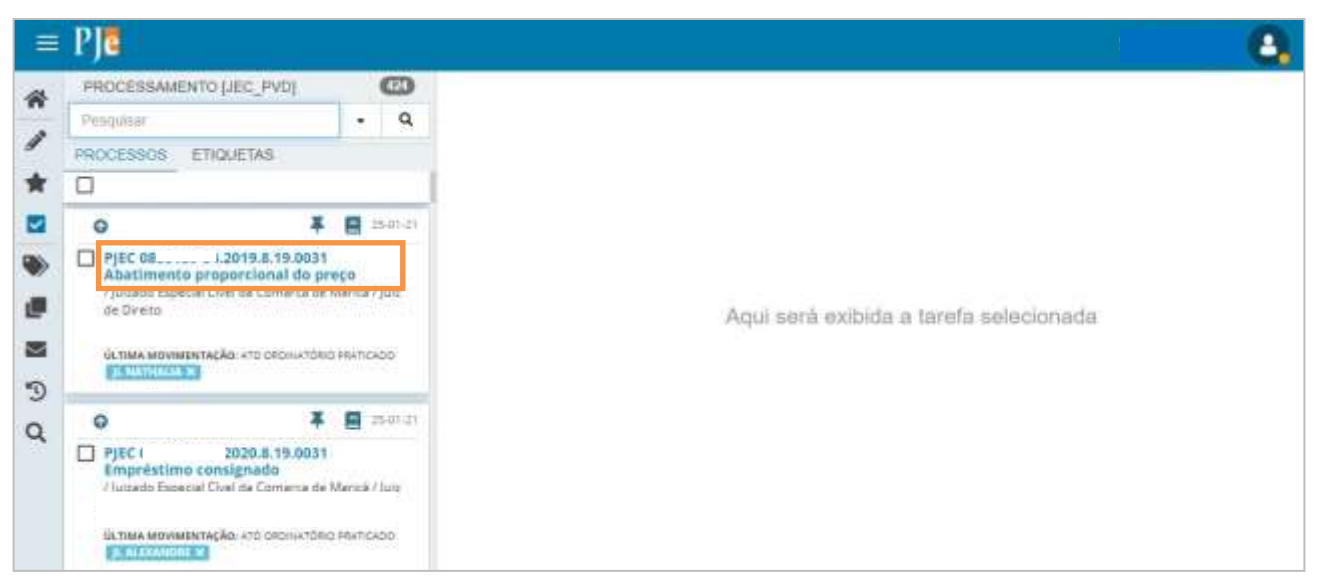

Figura 3 - Seleção de processo na tarefa.

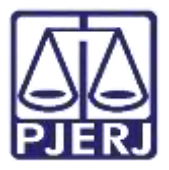

Clique em Encaminhar para e depois em Digitar Atos da Serventia.

| C 0800958-54.2020.8.19.0031 - Processamento [JEC_PVD] |                                                   | ₽  | <b>₽</b> 2 | Э          | 1     |
|-------------------------------------------------------|---------------------------------------------------|----|------------|------------|-------|
|                                                       | Aguardar prazo<br>Apensar ou Desapensar Processos |    |            | ( paramati | (Lass |
|                                                       | Digitar Alos da Serventia                         | ٦. |            |            |       |
| elecione a proxima tareta.                            | Digitar Mandado de Pagamento                      | -  |            |            |       |
|                                                       | Digitar Outros Documentos                         |    |            |            |       |
|                                                       | Enviar ao Conselho Recursal                       |    | _          |            |       |
|                                                       | Enviar para Conclusão                             |    |            |            |       |
|                                                       | Gerenciar Audiência                               |    |            |            |       |
|                                                       | Preparar Ato de Comunicacao                       |    |            |            |       |
|                                                       | Remessa ao Julz Leigo                             |    |            |            |       |
|                                                       | Reforno da Conclusão - Adotar Providências        | 8  |            |            |       |
|                                                       | Retorno da Conclusão - Medida Urgente             |    |            |            |       |
|                                                       | Retorno da Conclusão ao Juiz                      |    |            |            |       |

Figura 4 - Botão encaminhar para e transições.

O processo é encaminhado para a tarefa **Digitar atos da serventia**. Selecione o processo na listagem que deseja realizar a digitação. As opções da tarefa são mostradas no painel no lado direito da tela.

| =   | PJ                                                                                                    |                         |     | أعتبوه يبيوه ويتراجب بيت                                                                                   | Long.                                              | . 8    |
|-----|----------------------------------------------------------------------------------------------------|-------------------------|-----|----------------------------------------------------------------------------------------------------|----------------------------------------------------|--------|
| *   | PROCESSAMENTO [JEC_PVD]<br>Pesquiser                                                                                                    | 0<br>• Q                | PJE | II - Digitar atos da servent                                                                               | E 8 🗣                                              | 9 ()   |
| * • | PROCESSOS ETIDUETAS                                                                                                    | 18,05,35                |     | Tipo do Documento*<br>Selectone v                                                                          |                                                    |        |
|     | PJEC 0 1020.8.19.001<br>Abatimento proporcional do prec<br>(Julado Especial Civel de Comerca de Ma<br>de Direto<br>Octova de Veneza (Julado de Percijo<br>Necunação nos autori<br>(Preconação nos autori | ncă / Just<br>Dé        | I   | Hinda<br>H I Y ↔ E E E E E E E E E Footsfort- Tamanto - P<br>E E E E E To C & C W W M A - X - P B E A<br>E | - «Η ΞΧΈ <mark>δΩΩ 8</mark> Δ<br>«ΔΗ LJY ΈΧΕΙΩ Ω 5 | 9 35 W |
|     | PJEC 1.8.19.0031     Abatimento proporcional do preg     // juicado Especial Civel da Comarca de Ma     de Direito                                                                                       | 13-05-20<br>168 / Juliz |     |                                                                                                    | Tarefa<br>A tarefa foi executadat                  | ~      |

Figura 5 - Digitar Atos da Serventia.

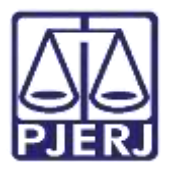

### 2.2 Digitação de Documento Individual

Abra a tarefa **Digitar Atos da Serventia** e selecione o processo para iniciar a digitação do documento.

Selecione o **Tipo de documento** (certidão ou ato ordinatório), caso a serventia já possua algum modelo cadastrado o mesmo poderá ser selecionado no campo **Modelo** ou digitar o documento no campo **Minuta**.

| Civ | - Digitar a                            | tos da serven                               | •      |                                | 8     | Ś | <b>\$</b> 5   | Э   | 1 |
|-----|----------------------------------------|---------------------------------------------|--------|--------------------------------|-------|---|---------------|-----|---|
| - î | Tipo do Documento*                     | Modelo                                      |        | -                              |       |   |               |     |   |
|     | Ato Ordinatório 🗸 🗸                    | Selecione o mode                            | elo    | ~                              |       |   |               |     |   |
|     | Minuta                                 |                                             |        |                                |       |   |               |     |   |
|     | BIU+** 종종종종 ♥<br>문문 연관 512 8 % 11<br>뜻 | Tipo de font • Taman<br>59 <u>A</u> • 👻 • 🗊 | ho • × | x' <u>**</u> 30<br>* 1., ∋- 1. | 8 🖻 🛍 |   | Η 42<br>Π Ω 1 | T 👌 | 2 |

Figura 6 - Seleção do Tipo de documento.

| PetCiv | - Digitar atos                           | ~            |                | \$ \$5 | 9 | 0 |
|--------|------------------------------------------|--------------|----------------|--------|---|---|
|        |                                          | , 22 de feve | reiro de 2022. |        |   |   |
|        | Anexos                                   |              |                | ~      |   |   |
|        | É obrigatòria a inclusão de documento no | editor.      |                |        |   |   |
|        | SALVAR DESCARTAR ALTERAÇÕES              |              |                |        |   |   |

#### Após finalizar a confecção do documento, selecione o botão Salvar.

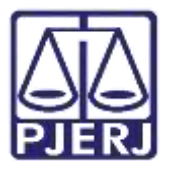

O sistema passa a exibir o campo **Movimentos Processuais** que é preenchido. No caso do 'Ato Ordinatório', ele já vem preenchido, como pode ser visualizado na imagem abaixo.

| PetCiv | - Digitar atos da       | serven               |
|--------|-------------------------|----------------------|
|        | Movimentos Processuais  |                      |
|        | Selecione               | Movimento Quantidade |
|        | Código ou descrição     | Ato                  |
|        | PESQUIS                 | AR i praticado 1 +   |
|        | LIMPAR                  | (11303)              |
|        | Ato ordinatório (11383) |                      |

Figura 8 - Movimentos Processuais.

Caso seja escolhida a opção 'Certidão', o **Movimento Processual** também é preenchido pelo sistema com o movimento 'Expedição de documento', mas é necessário que seja selecionada o complemento do movimento. Para preencher a informação, clique no botão **Preencher Complementos**.

| Tipo do Documento*      | Modelo                                                                                                    |          |                        |          |     |
|-------------------------|----------------------------------------------------------------------------------------------------|----------|------------------------|----------|-----|
| Certidão                | ✓ Selecione of the selection of the selection of the | modelo 🗸 |                        |          |     |
| Movimentos processu     | ais                                                                                                    |          |                        |          |     |
| Selecione os Movimentos | Processuais                                                                                                    |          | lovimento              | Quantida | ade |
|                         |                                                                                                    | E E      | # ah ačaihad           |          |     |
| codigo ou descrição     |                                                                                                    | LA       | Jeulçao de m           |          |     |
| Codigo ou descrição     | PESQUISAR                                                                                                    | tipo_c   | le_documento}.         | 1        | •   |
| Codigo ou descrição     | PESQUISAR                                                                                                    | i LA     | le_documento}.<br>(60) | 1        | •   |
| LIMPAR                  | PESQUISAR                                                                                                    | i i      | le_documento}.<br>(60) | 1        | *   |

Figura 9 - Movimentos processuais.

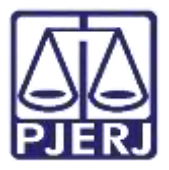

Selecione o tipo de documento do complemento e clique em OK.

|                     |         | ~   |
|---------------------|---------|-----|
| xpedição de documen | :0 (60) |     |
| po_de_documento     |         | 1.2 |
| Acordao             |         |     |
|                     |         |     |

Figura 10 - Seleção do complemento do movimento.

Para confirmar que o **Movimento processual** foi completamente preenchido, verifique se o check verde foi exibido. Enquanto ele não aparecer, significa que ainda existe pendência na seleção do movimento.

| Selecione os Movimentos Processuais |            | Movimento                                      | Quantidade |
|-------------------------------------|------------|------------------------------------------------|------------|
| Código ou descrição PESQUISAR       | ✓ û<br>₽ i | Expedição de #<br>{tipo_de_documento}.<br>(60) | 1          |
| LIMPAR                              |            |                                                |            |

Figura 11 - Movimento totalmente preenchido.

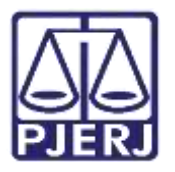

Ao finalizar o preenchimento do **Movimento Processual**, o botão **Adicionar** é habilitado, sendo possível, caso necessário, anexar documento(s) à certidão ou ato ordinatório.

| Anexos                        | ^ |
|-------------------------------|---|
| ADICIONAR Arquivos suportados |   |
| SALVAR DESCARTAR ALTERAÇÕES   |   |

Figura 12 - Botão Adicionar.

Ao finalizar a confecção do documento, clique novamente no botão Salvar.

| ADICIONAR Arquivos suportados |  |
|-------------------------------|--|
|                               |  |

Figura 13 - Botão Salvar.

Depois clique em Encaminhar para e selecione a transição Enviar para assinatura.

| PetCiv 0800018-97.2021.8.19.0211 - Digitar a<br>AUTRALIS ADMINISTRAÇÃO EMPRESARIAL REGISTRA | tos da serven<br>DO(A) CIVILME | <b>1</b>               | 5 | Э | 0 |
|---------------------------------------------------------------------------------------------|--------------------------------|------------------------|---|---|---|
|                                                                                             |                                | Enviar para assinatura |   |   |   |
|                                                                                             |                                | Cancelar               |   |   |   |
| Tipo do Documento*                                                                          | Modelo                         |                        |   |   |   |
| Certidão 🗸                                                                                  | Certidão Alteração Concl 🗸     |                        |   |   |   |

Figura 14 - Botão Encaminhar para e transição.

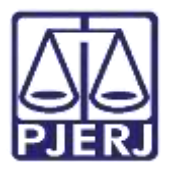

O processo é encaminhado para tarefa **Assinar atos da serventia** e pode ser assinado individualmente a partir desta tela, seguindo as orientações do item de **Assinatura Individual** de documentos adiante nesta dica.

| =           | PJC                             |                              |            |                                                                                                   | 8                                                               |
|-------------|---------------------------------|------------------------------|------------|---------------------------------------------------------------------------------------------------|-----------------------------------------------------------------|
| *           | ASSINAR ATOS DA SERVENTIA [DAS] |                              | 0          | PJEC 08/ - Assinar atos da serventia [DAS]                                                        | C 64 19 C                                                       |
|             | Pesquisar                       |                              | Q          |                                                                                                   |                                                                 |
| "           | PROCESSOS ETIQUETAS             |                              |            |                                                                                                   |                                                                 |
| *           |                                 |                              |            | Tipo do Documento* Modelo                                                                         |                                                                 |
|             | 0                               | ¥ 8                          | 25-01-21   | Ato Ordinatório 👻 Selecione o modelo 🛩                                                            |                                                                 |
| ی<br>۲<br>۲ | PIEC                            | os<br>cá / Juiz (<br>LGAMDUT | de<br>O EM | Movimentos processuais<br>Selecione os Movimentos Processuais<br>Código ou descrição<br>PESQUISAR | Movimento Quantidade<br>Ala erdinatório<br>praticado<br>(11363) |
|             |                                 |                              |            | Ato ordinatório (11383)                                                                           |                                                                 |
|             |                                 |                              |            | B I 里 wax 新書書目標 Tipo de form・Stillepti ・ X, X* 等 現 X         日日日日日日日日日日日日日日日日日日日日日日日日日日日日日日日日日日日日 | ₩ <b>₿₿₿₽₽</b> ₩₩₩₩<br>17 ₩₩₩₩ ₽.¶. ₩₩                          |
|             |                                 |                              |            | Poder Judiciário do Estado do Rio de Ja                                                           | aneiro                                                          |

Figura 15 - Processo na tarefa Assinar atos da serventia.

### 2.3 Movimentação Em Lote

Também é possível fazer a movimentação de vários processos ao mesmo tempo para a tarefa **Digitar Atos da Serventia**, a partir da tarefa de **Processamento**. Selecione no checkbox ao lado da classe dos processos que deseja movimentar.

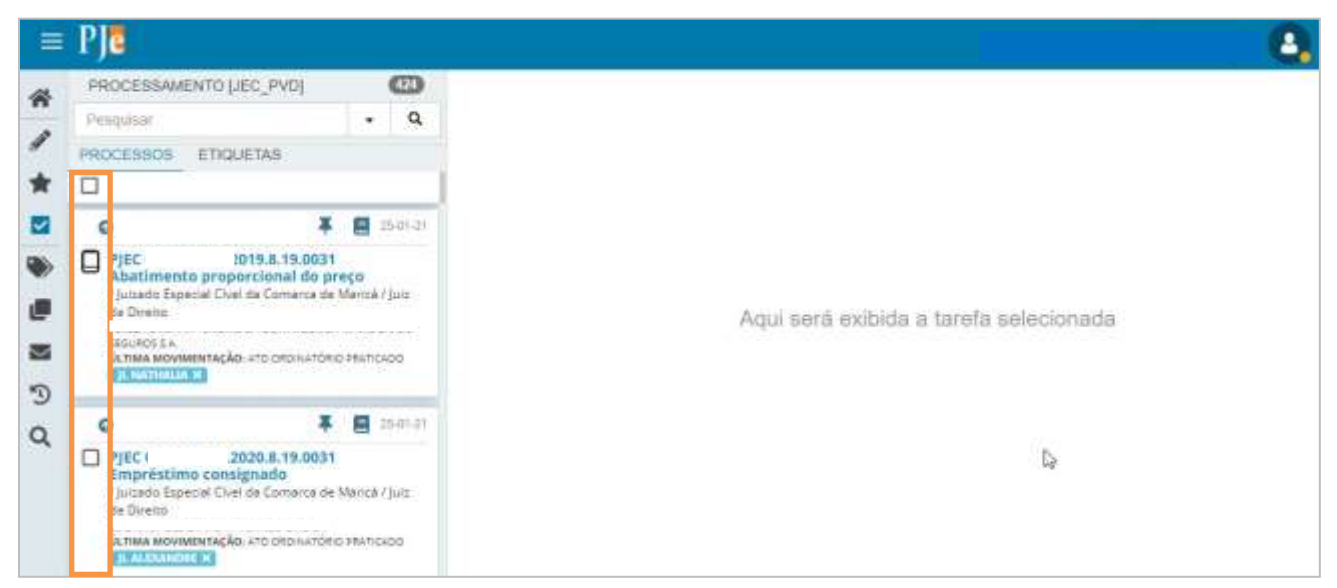

Figura 16 - Seleção de vários processos.

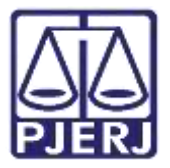

O sistema exibe na parte superior da listagem algumas opções de ação, clique no botão Movimentar em lote

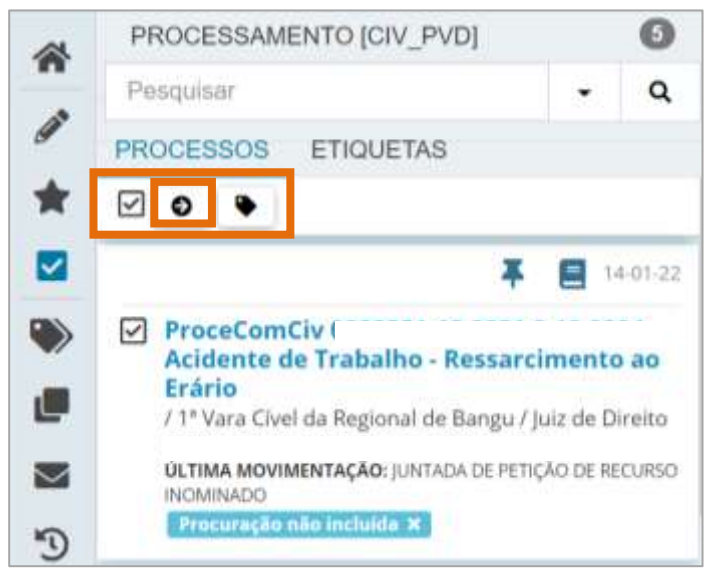

Figura 17 - Botão Movimentar em lote.

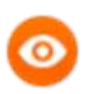

OBSERVAÇÃO: A seleção dos processos também pode ser feita através do recurso das etiquetas. Na tarefa de **Processamento**, clique na aba **Etiquetas**.

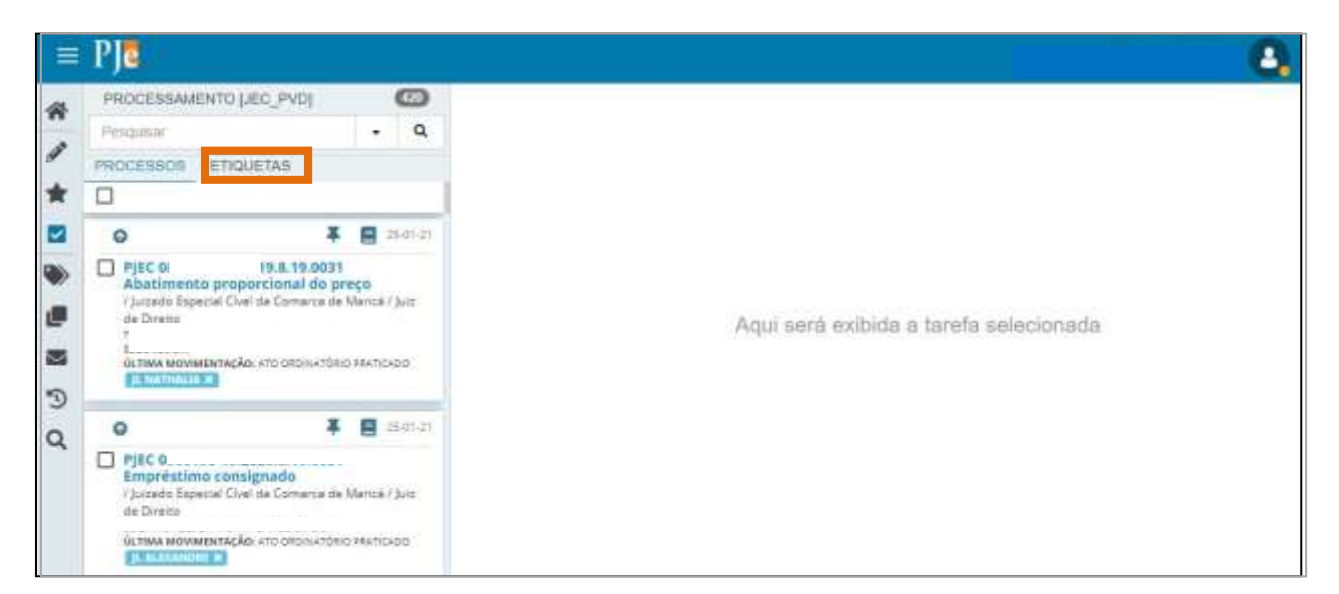

Figura 18 - Etiquetas.

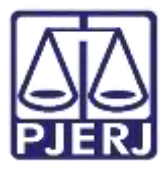

Selecione a etiqueta que está vinculada aos processos que deseja movimentar.

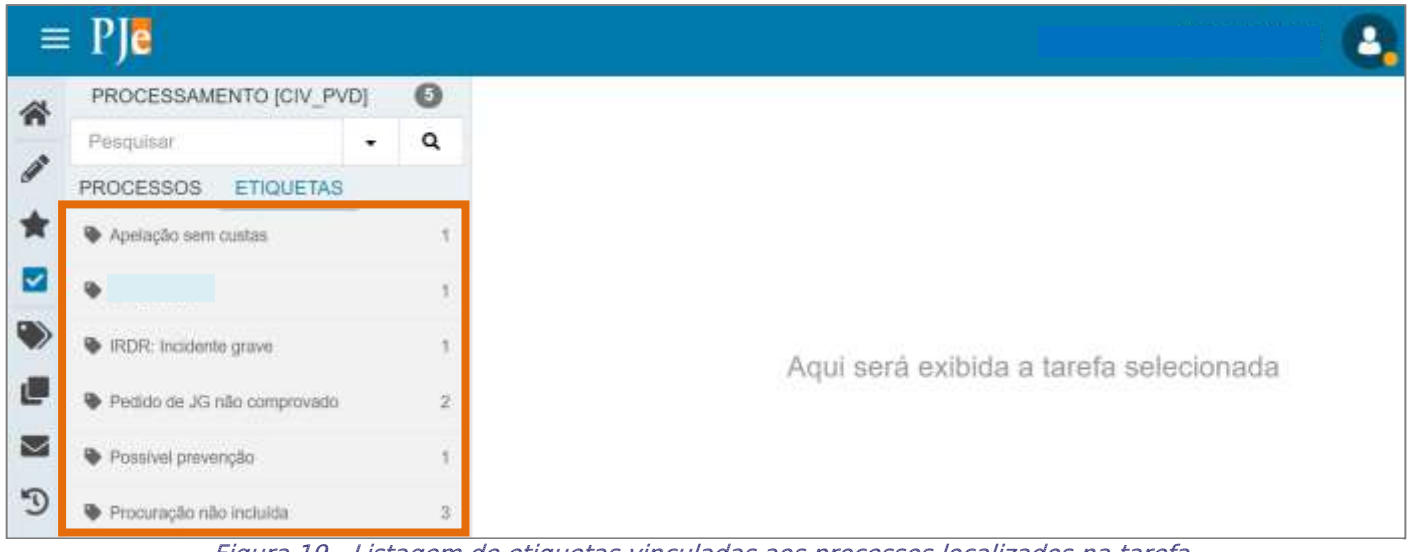

*Figura 19 - Listagem de etiquetas vinculadas aos processos localizados na tarefa.* 

Clique no checkbox abaixo do nome da etiqueta para selecionar todos os processos vinculados a ela.

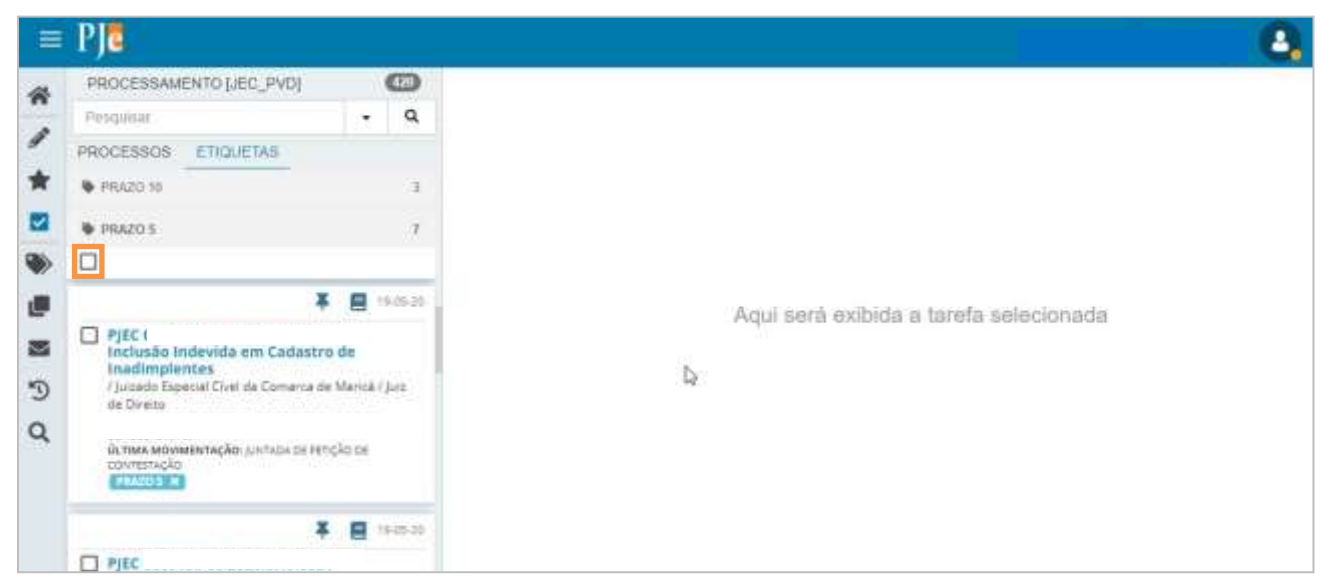

Figura 20 - Seleção em lote dos processos com a etiqueta vinculada.

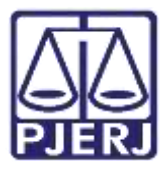

O sistema exibe algumas opções de ação, clique no botão Movimentar em lote ().

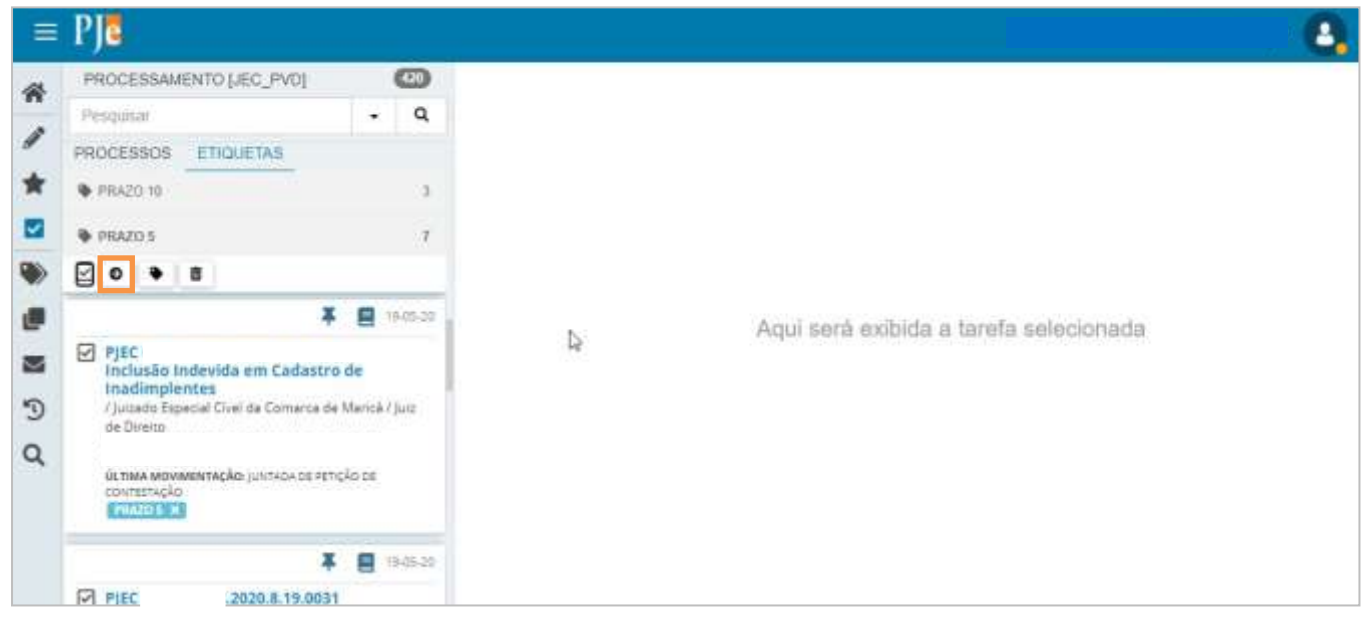

Figura 21 - Botão Movimentar em lote.

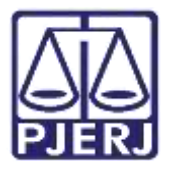

Os processos selecionados para movimentação em lote são exibidos em uma janela suspensa.

No campo **Transições** selecione a tansição '**Digitar Atos da Serventia'** e clique em **Movimentar**.

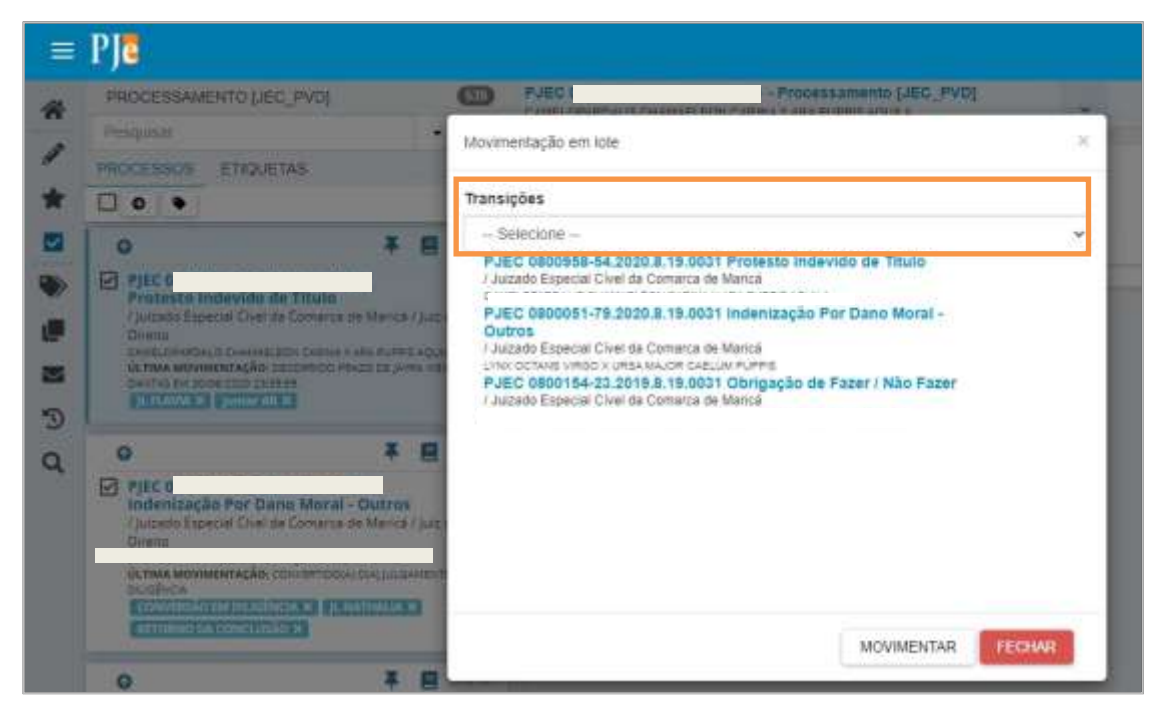

Figura 22 - Seleção da transição.

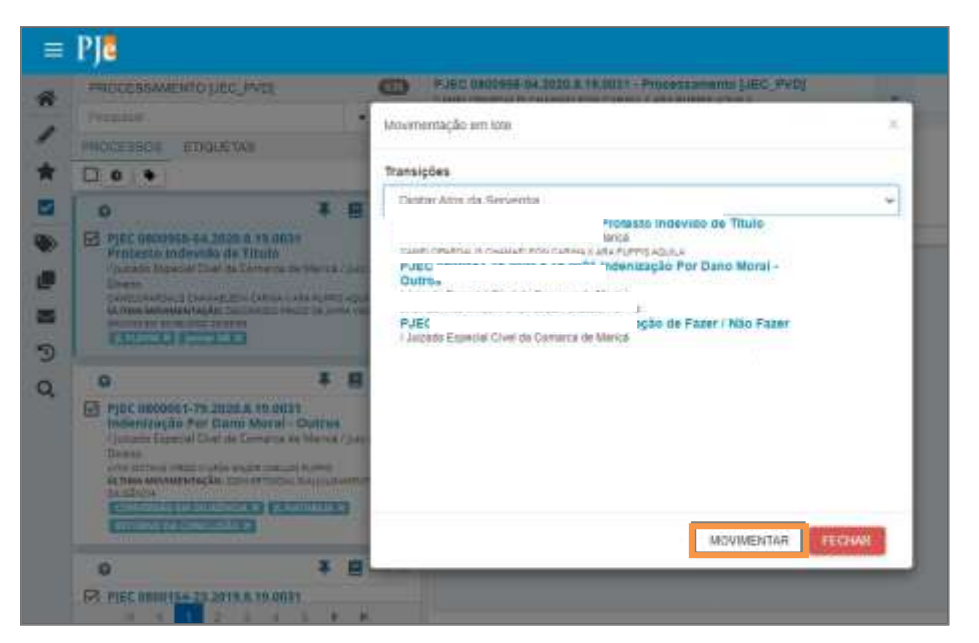

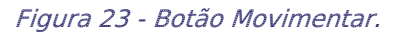

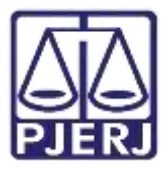

Ao finalizar a movimentação dos processos, a barra de status ficará toda verde. Clique em **Fechar** para sair desta janela.

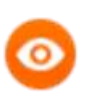

OBSERVAÇÃO: Caso ocorra algum problema na movimentação em lote, o sistema informará nesta janela.

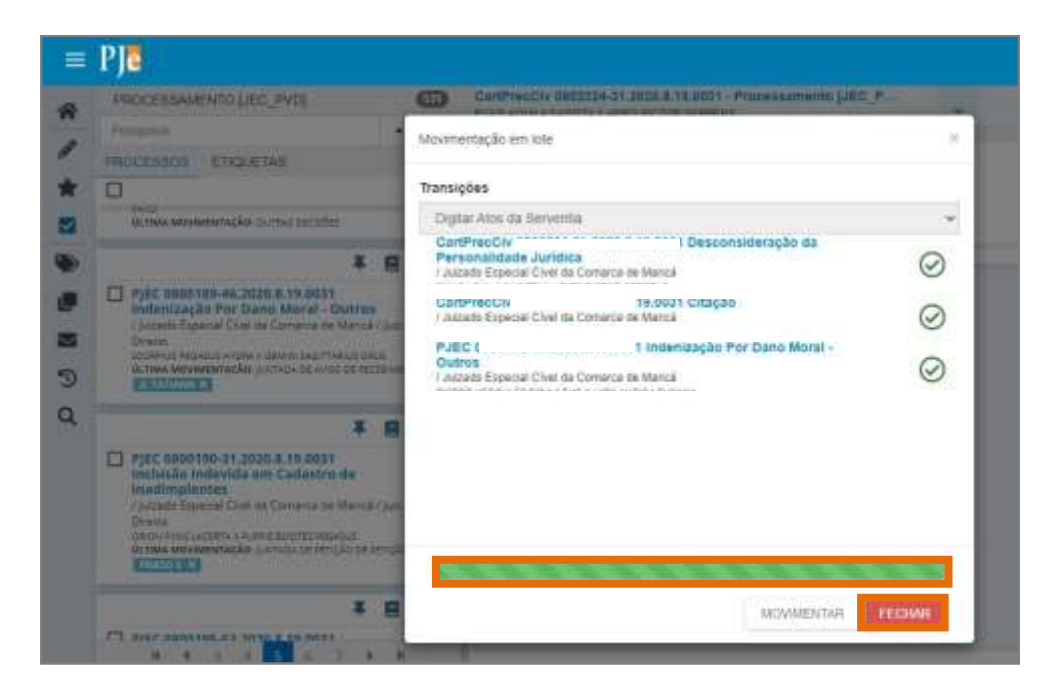

Figura 24 - Status de movimentação e botão fechar.

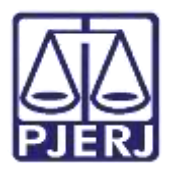

### 3. Digitação de Documento Em Lote

Também é possível fazer a digitação dos atos em vários processos ao mesmo tempo. No **Painel do Usuário**, acesse a tarefa **Digitar atos da serventia**.

| = | PJe              |                      |                                                  | 8, |
|---|------------------|----------------------|--------------------------------------------------|----|
| * | Assinaturas      | ★ Minhas tarefas     | <br>🛢 Tarefas                                    |    |
| 1 | Nenhum resultado | Filtros              | Filtros                                          |    |
| - |                  | Preparar comunicação | <br>Digitar Outros Documentos                    | 4  |
|   |                  |                      | Digitar atos da serventia (DAS)                  | 3  |
|   |                  |                      | Olgitar texts resumido para publicação no<br>DJE | *1 |
| - |                  |                      | Enviar Documento (JEC_PVD)                       | 47 |
| 0 |                  |                      | Fechar expedientes [JEC_RCR]                     | 2  |
| 0 |                  |                      | Gerenclamento de Audiência (JEC_GAU)             | 3  |
| ~ |                  |                      | Imprimir correspondência                         | 43 |

Figura 25 – Digitar Atos da Serventia.

Serão listados todos os processos disponíveis na tarefa.

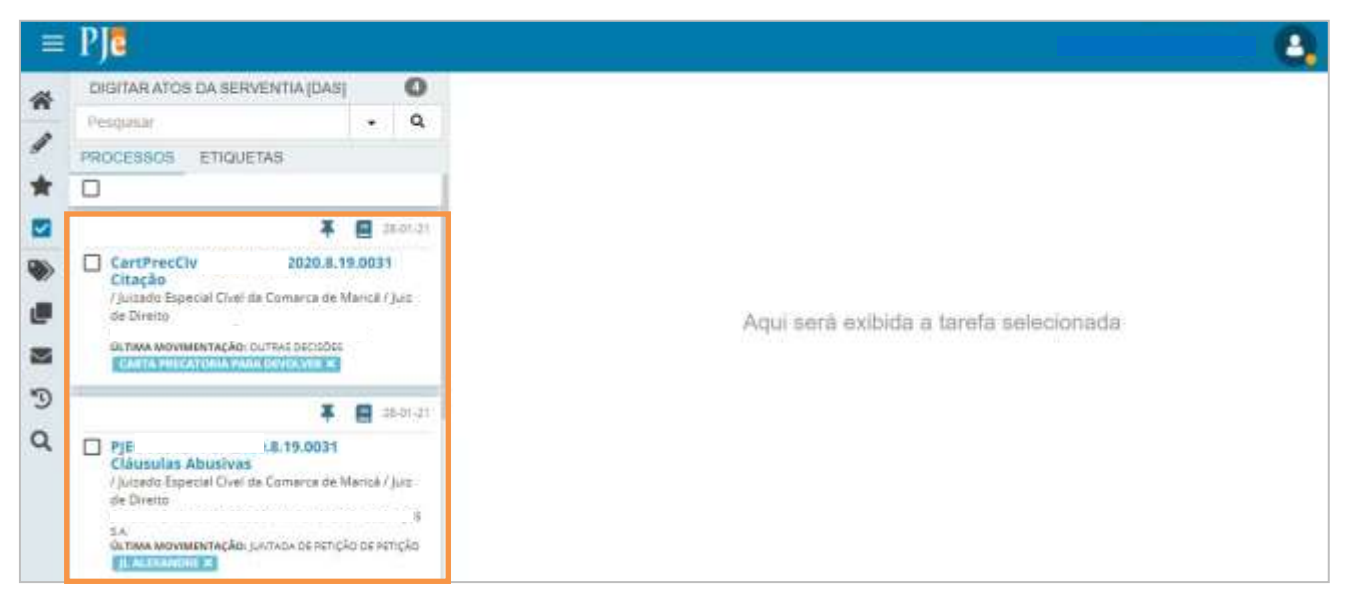

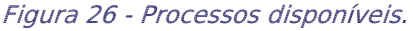

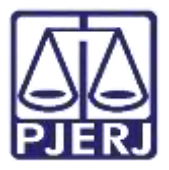

Selecione quantos processos desejar nos checkboxs ao lado da classe.

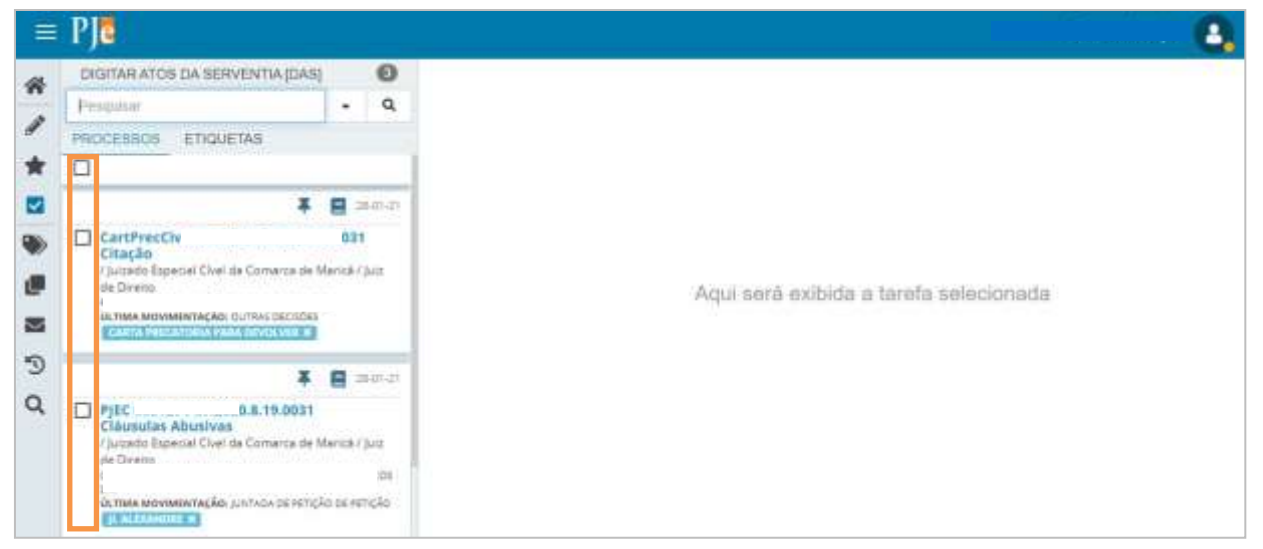

Figura 27 - seleção de processos.

O sistema exibe algumas opções de ação, clique no botão Minutar em lote(

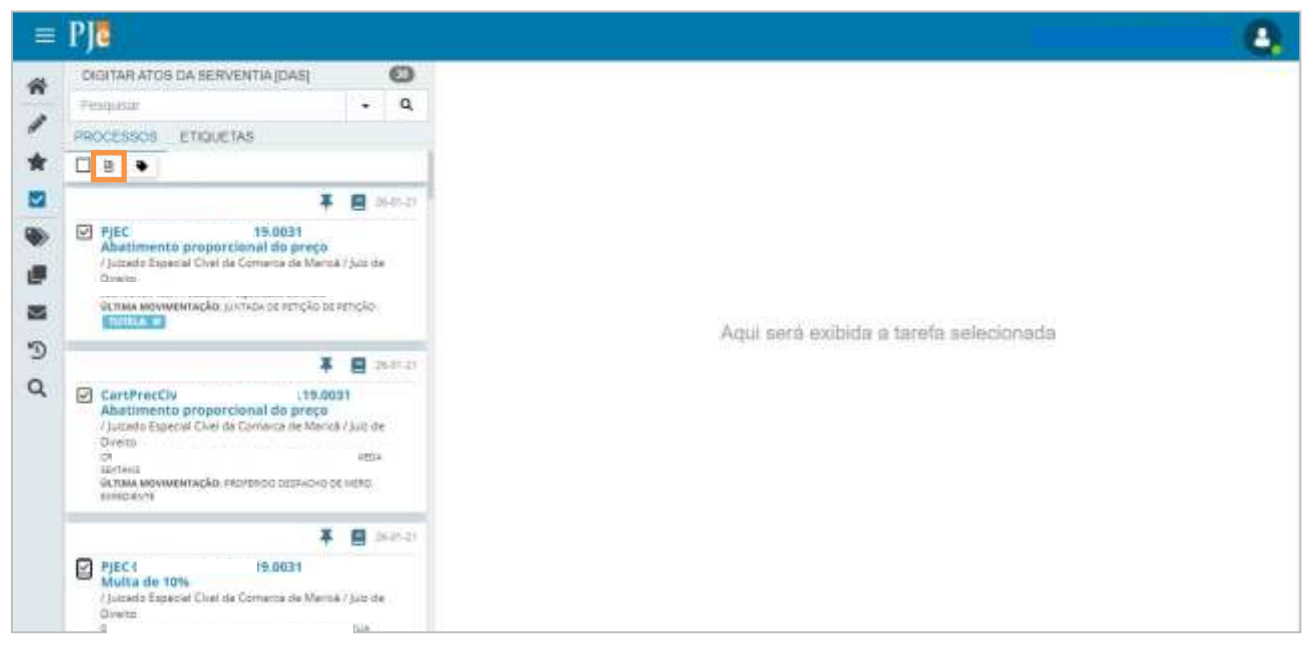

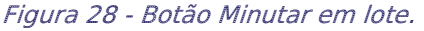

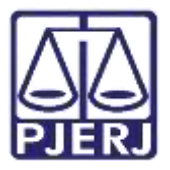

#### 3.1.1 Selecionar Processos por Etiqueta

A seleção dos processos para serem movimentados me lote, também pode ser feita através das etiquetas vinculadas aos processos.

Na tarefa de Digitar Atos da Serventia, clique em Etiquetas.

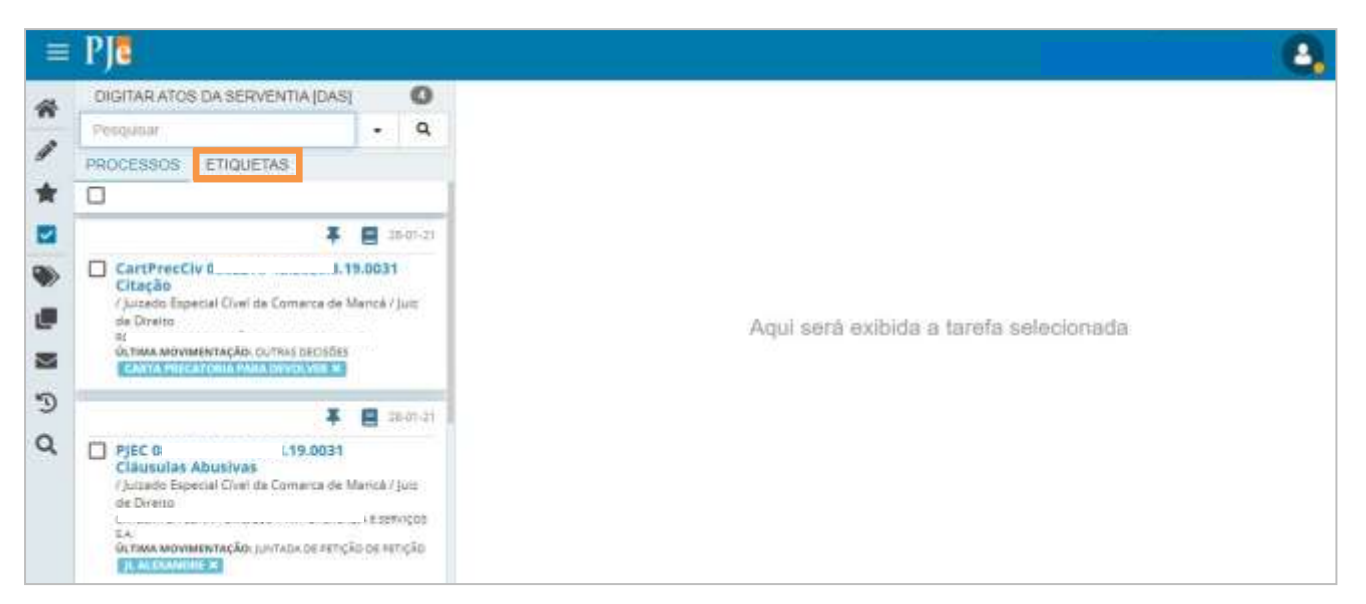

Figura 29 - Etiquetas.

Selecione a etiqueta que estão vinculadas aos processos em que deseja lançar o ato da serventia.

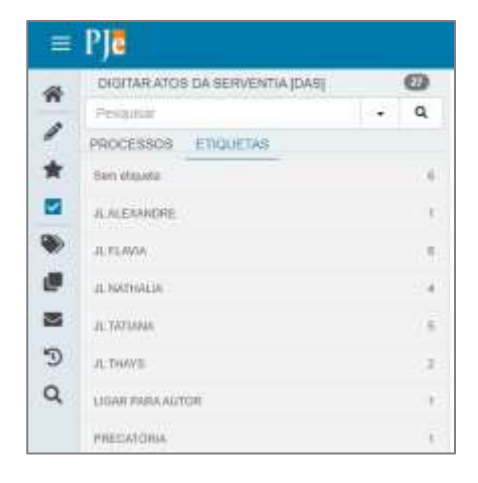

Figura 30 - Etiquetas.

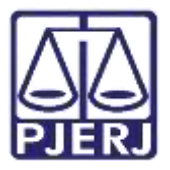

Clique no checkbox abaixo do nome da etiqueta para selecionar todos os processosvinculados a ela.

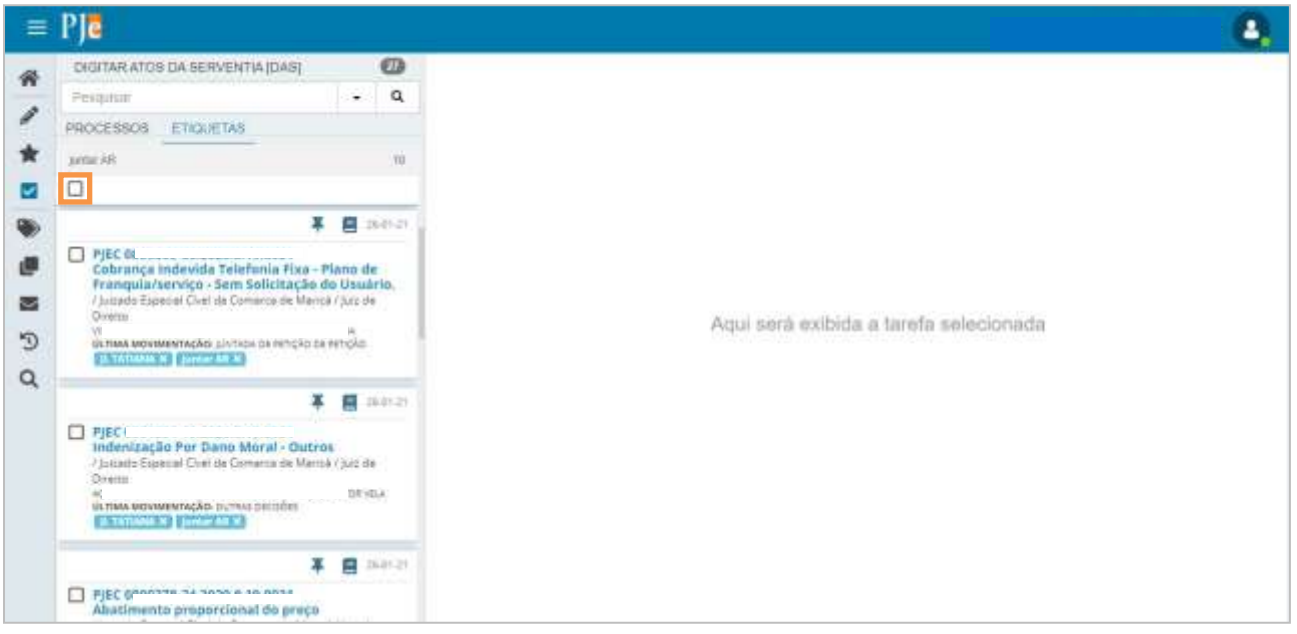

Figura 31 - Check box de marcação.

O sistema exibe algumas opções de ação, clique no botão Minutar em lote ( 🖹 ).

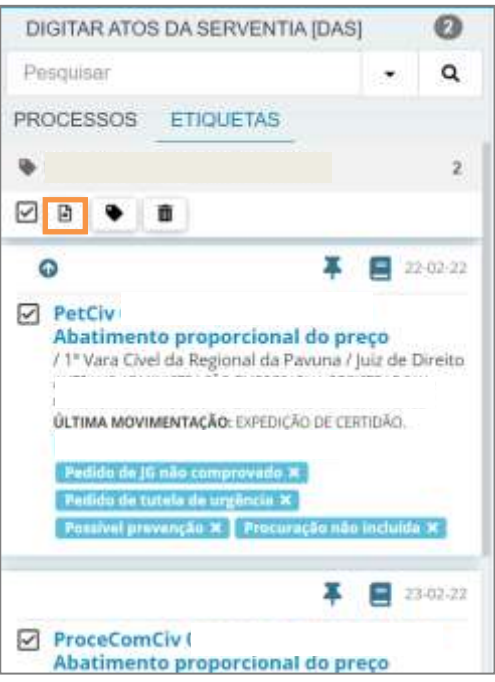

Figura 32 - Botão de Minutar em lote.

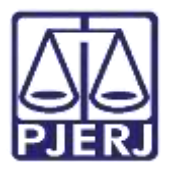

É aberta uma nova janela para inclusão da minuta nos processos selecionados, sendo exibida a quantidade de processos selecionados no início da tela.

| PJ Minutar en             | ı lote |                                            |      |  |
|---------------------------|--------|--------------------------------------------|------|--|
| Minutar em lete           |        |                                            |      |  |
| Tarefa<br>Minutar em lote |        | 3 processos selecionados para atividade em | lote |  |
| Preparar minuta em        | 1 lote |                                            |      |  |

Figura 33 - Tela para minutar em lote.

Preencha o **Tipo de Documento** que deseja lançar nos processos e, caso deseje, é possível utilizar um **Modelo** pré-definido do documento, selecionando na listagem de opções.

| dinutar em lóte                                           |                                                 |  |
|-----------------------------------------------------------|-------------------------------------------------|--|
| Tarefa<br>Minutar em lote                                 | 3 processos selecionados para atividade em lote |  |
|                                                           |                                                 |  |
| reparar minuta em lote<br>Tipo do Documento*              | Modelo                                          |  |
| reparar minuta em lote<br>Tipo do Documento*<br>Selecione | Madelo<br>Selecione o modelo                    |  |

Figura 34 - Seleção de tipo de documento em lote.

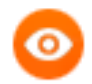

OBSERVAÇÃO: Ao escolher um modelo de documento, algumas variáveis são exibidas em tela. O sistema ainda não trouxe as informações dos processos, pois ele fará isso ao final do procedimento, substituindo o valor em cada processo.

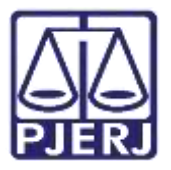

Caso deseje incluir mais informações no documento, faça a sua edição, mas é importante que as variáveis não sejam alteradas.

| Ats Ordinatório                                           | ♥ Attr                                                                                  | Ordmatório Cumpra se Venerál. 👻                                                                                                    |   |
|-----------------------------------------------------------|-----------------------------------------------------------------------------------------|----------------------------------------------------------------------------------------------------|---|
| linuta*                                                   |                                                                                         |                                                                                                    |   |
| B 2 ¥ 44 ≌ ≣ ≣ ⊞                                          | Tipi de fant + 3118                                                                     | m • 11 法指令保证 #44                                                                                                    |   |
| 目目 きゅうきょう                                                 | ₩ " <u>A</u> · <u>*</u> .                                                               | D BB FLA LUT BB                                                                                                    |   |
| 日午園 ちゃ Ω オ                                                | 50 🗰 30                                                                                 |                                                                                                    |   |
|                                                           | Poder Judici                                                                            | ário do Estado do Rio de Janeiro                                                                                                    | 1 |
|                                                           | processo TrfHom                                                                         | e.getInstance().getJurisdicao().jurisdicao)                                                                                               |   |
|                                                           |                                                                                         |                                                                                                    |   |
|                                                           | #Iprocess                                                                               | oTrfHome.instance.orgaesJulgador?                                                                                                    |   |
| #]pri                                                     | #Iprocesso<br>ocease Triffioms Instanc                                                  | sTrfHome.instance.orgasJulgador)<br>o orgasJulgador localizacao andoraco andoracoComplete)                                                |   |
| #jpr                                                      | #(process)<br>oceaseTriHoma instanc                                                     | sTrfHemm.instance.orgasJulgador)<br>o ogasJulgador localizacias andereco anderecoComplete)                                                |   |
| #jpro                                                     | #[process<br>occase/Trifferma instanc                                                   | sTrfHems.instance.orgasJukgador)<br>o ogasJukgador incalizacao endeneco andenecoComplete)<br><u>Ato Ordinatório</u>                       |   |
| s jan                                                     | #Eprocesso<br>occessoTrifHome Instanc                                                   | sTrfHems.instance.orgasJulgadur)<br>a orgasJulgade: incalizacas andaraco andaracoComplete)<br><u>Ato Ordinatório</u>                      |   |
| #jon<br>Processo # <u>igrogenoTriff</u>                   | #(process<br>ocease)TrHoma instanc<br>ama instance numercP                              | aTrfHems.instance.orgasJulgadur)<br>a organJulgador incalizacan andereco anderecoComplete)<br><u>Ato Ordinatório</u><br>reseated          |   |
| Fjor<br>Processo # <u>lgrosseo</u> .<br>Classe #lgrosseo. | #Eprocess<br>oceasoTriHome instanc<br>ome instance numeroPi<br>e instance cleaseJustici | aTrfHems.iustance.orgaes/skgadur)<br>o.orgaes/uspador incalizacae endereco anderecoComplete)<br><u>Ato Ordinatório</u><br>Excesso:<br>Ial |   |

Figura 35 – Dados variáveis.

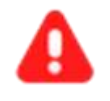

**ATENÇÃO:** Caso altere os campos das variáveis, os valores não serão substituídos corretamente na finalização do documento.

Ao finalizar a confecção do documento, o campo de **Movimentos Processuais** é habilitado. No caso de 'Ato Ordinatório', ele já vem preenchido, pois só existe uma opção.

| Processo #(processoTrfHome instance numeroProce      | iso)  |                           |            |
|------------------------------------------------------|-------|---------------------------|------------|
| Classe #(processoTrfl+forme.instance.classeJudicial) |       |                           |            |
| elecione os Movimentos Processuais                   |       | Movimento                 | Quantidade |
| ódigo ou descrição                                   | V 8 1 | Ato ordinatório praticado | 1          |
| PESQUISAR                                            |       | (11203)                   |            |

Figura 36 - Check verde.

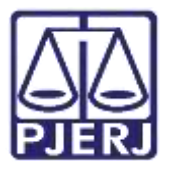

Caso seja escolhida a opção 'Certidão', o **Movimento Processual** também é preenchido pelo sistema como 'Expedição de documento', mas é necessário que seja selecionado o complemento. Para preencher esta informação, clique no botão **Preencher Complementos**.

| Selecione os Movimentos Processuais |      | Movimento                                      | Quan | tidade |
|-------------------------------------|------|------------------------------------------------|------|--------|
| Código ou descrição PESQUISAR       | ê di | Expedição de #<br>{tipo_de_documento}.<br>(60) | 1    |        |
| LIMPAR                              |      |                                                |      |        |

Figura 37 - Botão Preencher complementos da movimentação.

Selecione o **tipo de documento** do complemento e clique em **OK**.

|                             | ~           |
|-----------------------------|-------------|
| Expedição de documento (60) |             |
| tipo_de_documento 💿         |             |
| Acórdão                     | ~           |
|                             |             |
|                             | _           |
|                             | OK CANCELAR |

Figura 38 - Tipo de complemento.

Para confirmar que o **Movimento processual** foi completamente preenchido, verifique seo check verde foi exibido. Enquanto ele não aparecer, significa que ainda existe pendência na seleção do movimento.

| Selecione os Movimentos Processuais |                | Movimento                                     | Quantidade |
|-------------------------------------|----------------|-----------------------------------------------|------------|
| Código ou descrição<br>PESQUISAR    | <b>v</b> 8 8 i | Expedição de #<br>{tipo_de_documento}<br>(60) | 1          |
| LIMPAR                              |                |                                               |            |
| 🖹 Expedição de documento (60)       |                |                                               |            |

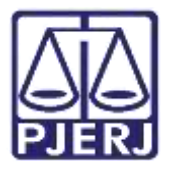

Ao finalizar o preenchimento do **Tipo de documento**, **Conteúdo** e **Movimento processual**,selecione qual transição será feita nos processos.

Neste caso, para concluir a digitação do documento, selecione a transição Enviar para assinatura e clique em Minutar e Movimentar os Processos

| Je Minutar em lote                             |                                                  |                      |
|------------------------------------------------|--------------------------------------------------|----------------------|
| Seleção de transições                          |                                                  |                      |
| Aplicar a todos:                               |                                                  |                      |
| Selecione a transição                          |                                                  |                      |
| Selecione a transição                          |                                                  |                      |
| Enviar para assinatura<br>Cancelar             |                                                  |                      |
| Titular                                        |                                                  |                      |
| PetCiv                                         | · Abatimento proporcional do                     | Enviar para assina 🗸 |
| preço<br>Autuado em 18/10/2021                 |                                                  |                      |
| 1ª Vara Civel da Regional da P<br>Titular      | avuna/1ª Vara Civei da Regional da Pavuna / Juiz |                      |
| ProceComCiv                                    | - Abatimento                                     | Enviar para assina 🗸 |
| proporcional do preço<br>Autuado em 20/10/2021 |                                                  |                      |
|                                                |                                                  |                      |
| CANCELAR                                       | MINUTAR E MON                                    | IMENTAR OS PROCESSOS |

*Figura 40 - Selecionar transições e botão minutar e movimentar os processos.* 

O sistema solicita a confirmação da movimentação dos processos, clique em 'Sim' para concluir a digitação do ato da serventia em lote.

| PJC Minuta                        | ar em lote                                                                           |   |
|-----------------------------------|--------------------------------------------------------------------------------------|---|
| Azo onders                        | and/is (11283)                                                                       |   |
| Seleção de tra                    | Confirmação de Movimentação em Lote<br>Encaminhar 3 processo(s) para outras tarefas? |   |
| Aplicar a todos<br>Enusar para as | SIM NÃO                                                                              | • |

Figura 41 - Confirmar movimentação em lote.

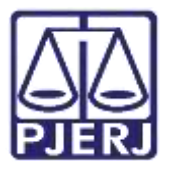

Ao confirmar a movimentação, o sistema exibe a mensagem abaixo quando existir, na listagem selecionada para a digitação do documento em lote, pelo menos um processo que já foi minutado de forma individual. Clique em 'Sim' para descartar o que já foi feito na minuta individual e seguir com o lançamento atual.

|                  | PESQUISAR                                                                                                    |  |  |  |  |  |  |  |
|------------------|----------------------------------------------------------------------------------------------------|--|--|--|--|--|--|--|
| LIMPAR           | Confirmação de Movimentação em Lote com Minuta                                                                      |  |  |  |  |  |  |  |
| Ato ordin        | Existe(m) processo(s) com minuta em aberto, ao minutar em lote o texto desta minuta será perdido. Deseja continuar? |  |  |  |  |  |  |  |
| Seleção de tra   | SIM                                                                                                    |  |  |  |  |  |  |  |
| Aplicar a todos: | and the second second second second second second second second second second second second second second second    |  |  |  |  |  |  |  |
| Enviar para assi | natura 👻                                                                                                    |  |  |  |  |  |  |  |

Figura 42 - Confirmação da Movimentação em lote.

O sistema confirma o lançamento da minuta, clique em **FECHAR**.

| PJC Minutar em lote |                                                                |   |  |  |  |  |  |
|---------------------|----------------------------------------------------------------|---|--|--|--|--|--|
|                     | PESQUISAR                                                      |   |  |  |  |  |  |
| LIMPAR              | Confirmação de Movimentação em Lote                            |   |  |  |  |  |  |
| Ato ordin           | 3 processo(s) encaminhado(s) e minuta(s) salva(s) com sucesso. |   |  |  |  |  |  |
| Seleção de tra      |                                                                |   |  |  |  |  |  |
| Aplicar a todos:    | FECHAR                                                         |   |  |  |  |  |  |
| Enviar para as      |                                                                | ~ |  |  |  |  |  |
| Processo            | Transição                                                      |   |  |  |  |  |  |

Figura 43 - Botão Fechar.

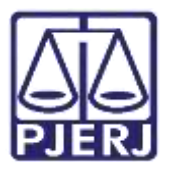

O sistema fecha a janela onde estava sendo feita a minuta em lote e retorna para a tarefa **Digitar Atos da Serventia** com a relação de processos atualizada.

| -                 | Pje                                                                                             |                                                   |                                 |                                                                                                    | а, |
|-------------------|-------------------------------------------------------------------------------------------------|---------------------------------------------------|---------------------------------|----------------------------------------------------------------------------------------------------|----|
| #                 | DIGITAR ATOS DA SERVENTIA (DAS)                                                                 |                                                   | 0                               | PUEC - Digitar atós da serventia (DA 5)                                                                                                    | 0  |
| * / * Z * # Z D Q |                                                                                                 | •<br>() jus c<br>() jus c<br>() jus c<br>() jus c | Q<br>23-01-21<br>54<br>33-01-21 | Tipo do Documento*<br>Selectore *<br>Minuta<br>■ J. J. + = = = = ⊕ Tipo de forr+ Tamarno * +, * b = = X. Ba Ba Ba Ba Ba Ba C.<br>E E = = = = = = = Ba B B P TA A S A S A S A BA BA C.<br>E = = = = = = = = TA A S A S A S A BA BA C.<br>E = = = = = = = = TA A S A S A S A BA BA C.<br>E = = = = = = = = TA A S A S A S A BA BA C.<br>E = = = = = = = = = = = = = A S A S A S A |    |
|                   | GUINA MOVEMUNCKAS DECOREDO SALED DE OL<br>INDIVENSION PREEX IN GRONIDIE DI SALE<br>SANAGANDER D | tu kan                                            | 04                              |                                                                                                    |    |

Figura 44 - Digitar Atos da Serventia.

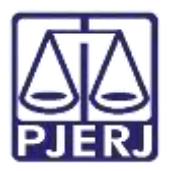

### 4. Assinatura de Documentos

Após o lançamento do ato da serventia, o processo é encaminhado para a tarefa Assinar atos da serventia.

Mas também são exibidos na aba **Assinaturas**, separados por tipo de documento, os documentos pendentes de assinatura.

| = | PJC             |   |                      |   |                                                       | 8,  |
|---|-----------------|---|----------------------|---|-------------------------------------------------------|-----|
| * | Assinaturas     |   | ★ Minhas tarefas     |   | 🗃 Tarefas                                             |     |
| 1 | Ato Ordinatório | 2 | Filtras              | - | Filtres                                               |     |
|   |                 |   | Preparar comunicação | 1 | Aguardando retorno das citações pelo OJA<br>[JEC_CIN] | 1   |
| ۲ |                 |   |                      |   | Apensar ou Desapensar Processos<br>[JEC_PVD]          | 1   |
|   |                 |   |                      |   | Assinar atos da serventia [DAS]                       | 2.1 |
| 2 |                 |   |                      |   | Audélncia Cancelada (JEC_A/3A)                        | t   |
| 3 |                 |   |                      |   | Certificação de Cuntas para Baixa<br>[JEC_CCB]        | 1   |
| ~ |                 |   |                      |   | Digitar Mandado de Pagamento [JEC_PVD]                | 3   |

Figura 45 - Tarefa Assinar Atos da Serventia.

### 4.1Assinatura Individual

Para seguir na assinatura individual de cada processo, acesse o Painel do Usuário e cliquena tarefa **Assinar atos da serventia**.

| Assinaturas     |   | 🖈 Minhas tarefas     |    | 🖬 Tarefas                                             |  |
|-----------------|---|----------------------|----|-------------------------------------------------------|--|
| Ato Ordinatòrio | 2 | Filtras              |    | Filtos                                                |  |
|                 |   | Preparar comunicação | 01 | Aguardando retorno das citações país OJA<br>[JEC_CIN] |  |
|                 |   |                      |    | Apensar ou Desapensar Processos<br>[JEC_PVD]          |  |
|                 |   |                      |    | Assinar atos da serventia (DAS)                       |  |
|                 |   |                      |    | Audéncia Cancelada (JEC_AGA)                          |  |
|                 |   |                      |    | Certificação de Custas para Baixa                     |  |

Figura 46 - Tarefa Assinar atos da serventia.

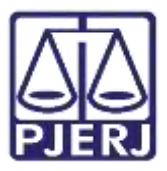

Clique no número do processo que deseja seguir com a assinatura.

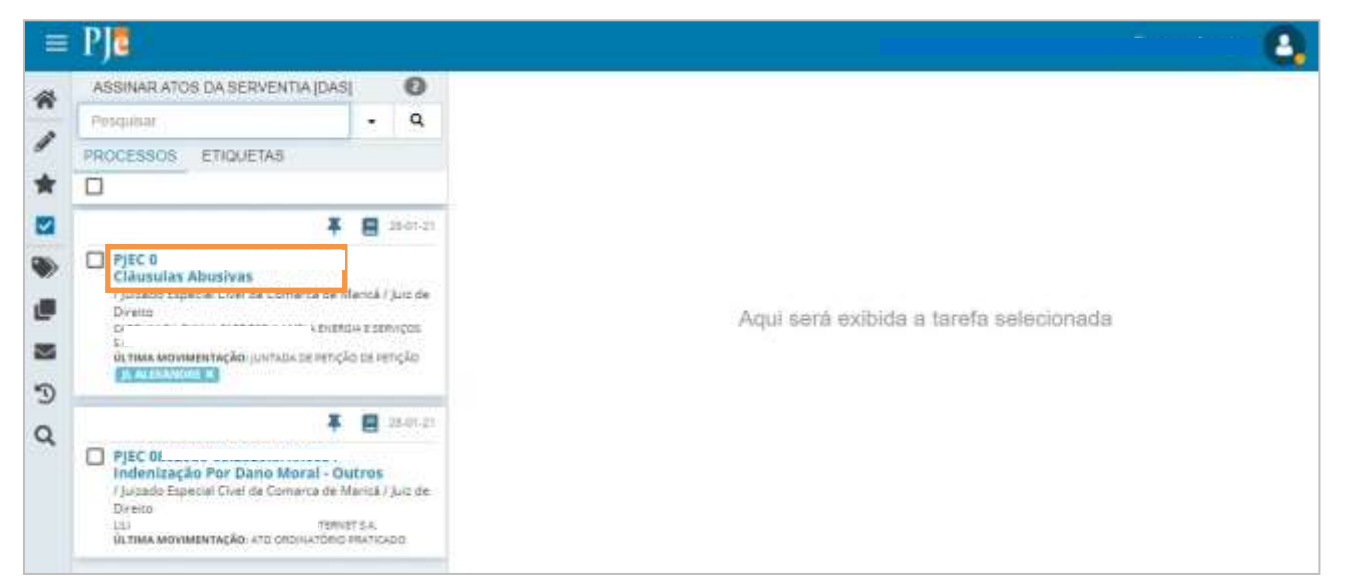

Figura 47 - Seleção do processo.

Ao selecionar o processo, é exibido o documento que foi confeccionado, caso necessário, ainda é possível fazeralterações.

Depois de conferir o documento, desça a barra de rolagem até o final, clique no botão Assinar Documento(s) ou Assinar Documento(s) Mobile.

| LIMPAR                        |                             |
|-------------------------------|-----------------------------|
| 一团 Ato ordinatório (11383)    |                             |
| Anexos                        | ^                           |
| ADICIONAR Arquivos suportados |                             |
| ASSINAL DOCUMENTO(S)          | ASSINAR DOCUMENTO(S) MOBILE |

Figura 48 - Botões de Assinatura.

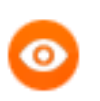

OBSERVAÇÃO: Depois de assinado, o processo é encaminhado para a tarefa de **Processamento**.

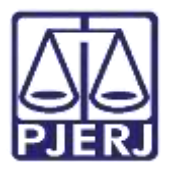

### 4.2 Assinatura em Lote

Para fazer a assinatura em lote dos documentos, acesse o **Painel do Usuário**, e na aba **Assinatura**, selecione o tipo de documento que deseja assinar.

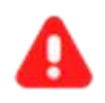

ATENÇÃO: Só é permitido ao usuário realizar a assinatura em lote quando, ao acessar o sistema, habilitar a assinatura através do Certificado Digital.

|   | PJ              |   |                      |    |                                                       | 8,   |
|---|-----------------|---|----------------------|----|-------------------------------------------------------|------|
| * | Assinaturas     |   | ★ Minhas tarefas     |    | 🗈 Tarefas                                             |      |
| * | Ato Ordinatório | 3 | Fitros               | ÷. | Filtros                                               | -    |
|   |                 |   | Preparar comunicação | 1  | Aguardando Audiência [JEC_AGA]                        | 1502 |
| • |                 |   |                      |    | Aguardando Rotorno das Citações<br>[JEC_CIN]          | 2    |
|   |                 |   |                      |    | Aguardando Triinsilo em Julgado (JEC_TJU)             | 443  |
| - |                 |   |                      |    | Aguardando manifestação [JEC_MAN]                     | 6    |
| D |                 |   |                      |    | Aguardando retorno das citações peis OJA<br>(JEC_CIN) | 1    |
| ۹ |                 |   |                      |    | Apensar ou Desapensar Processos<br>[JEC_PVD]          | 35   |

Figura 49 - Selecione o Tipo de Documento.

Para visualizar o documento antes de assinar, clique no número do processo.

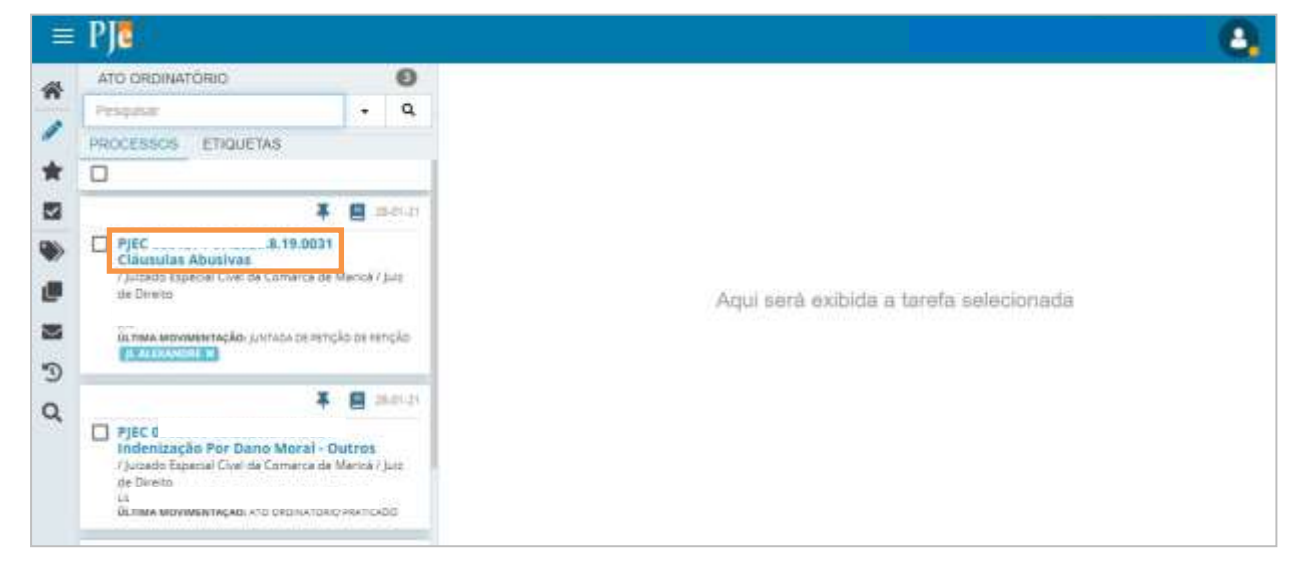

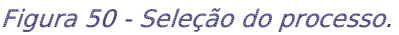

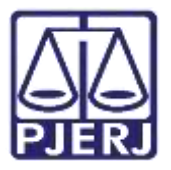

#### 4.2.1 Sinalizar Conferência de Documento

O sistema possui um recurso para que o usuário sinalize que o processo já foi conferido. Que possibilita ao final, assinar os documentos que estiverem com esta marcação.

Para sinalizar a conferência, após selecionar o documento através da **Aba de Assinaturas**, clique no processo disponível na listagem. Será aberto o documento na tela, onde poderá ser feita a conferência.

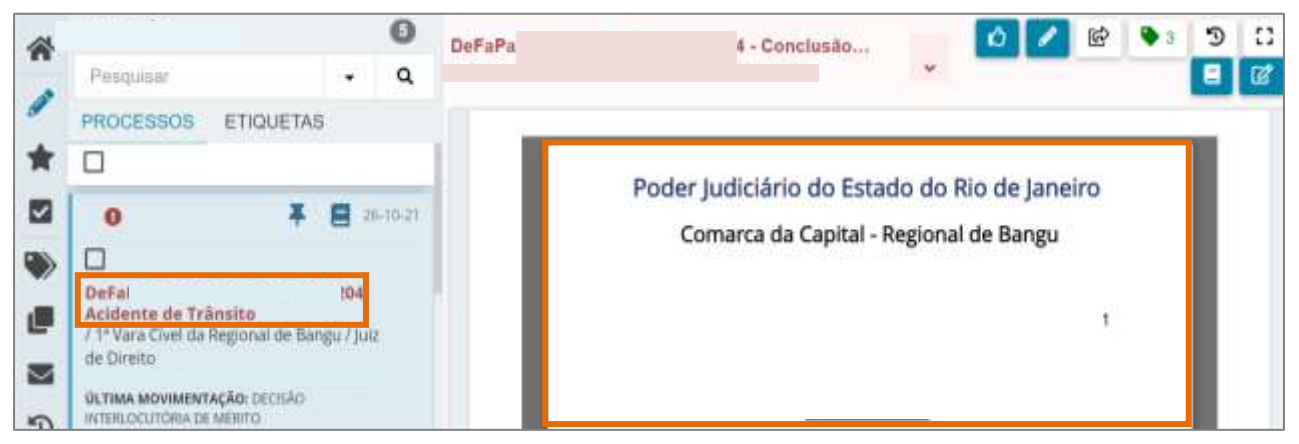

Figura 51 - Documento para conferência.

No canto direito da parte superior da tela, o sistema disponibiliza algumas ações que podem ser realizadas no documento. Clique no botão **Conferir**.

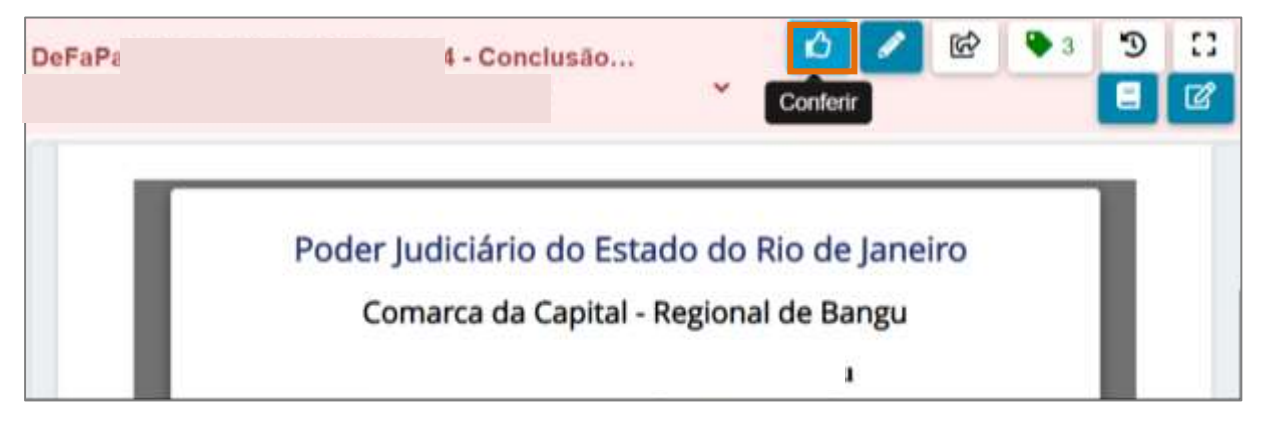

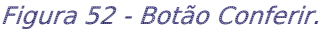

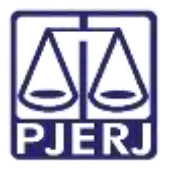

Ao fazer esta marcação, o ícone passa a ser exibido acima do número do processo na listagem, indicando conferência.

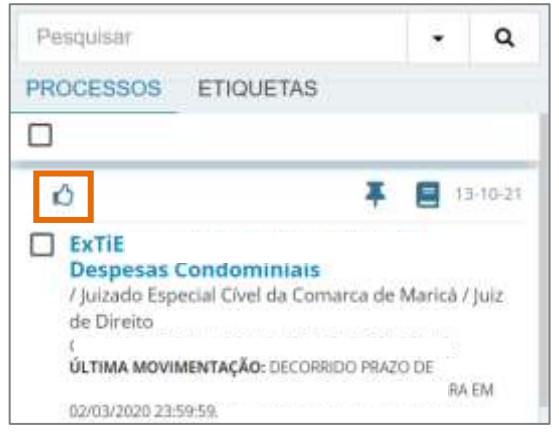

Figura 53 - Processo conferido.

Na listagem, após as verificações necessárias, selecione os processos com os documentos que devem ser assinados em lote através do checkbox na frente de cada número.

Na parte superior da listagem de processos, o sistema exibe mais algumas opções de ação. Para assinar os documentos dos processos, clique no botão **Assinar**.

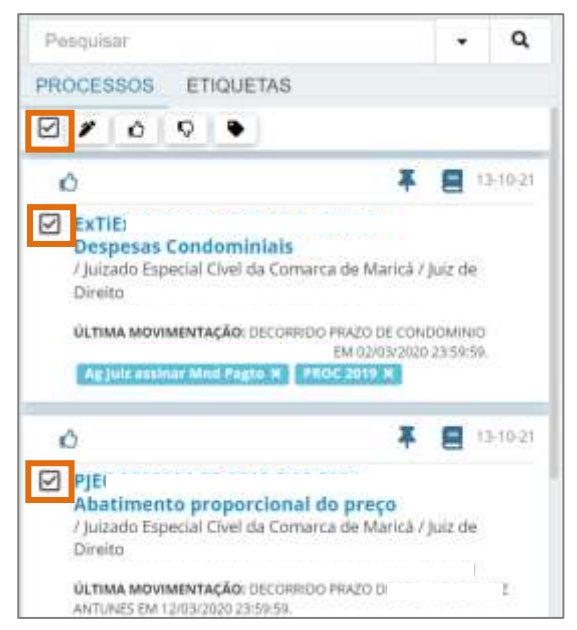

Figura 54 - Botão Assinar Conferidos.

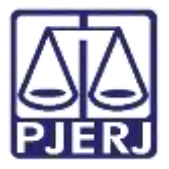

Uma nova janela suspensa é aberta com as opções de assinatura, clique na opção desejada.

| Assinar documentos em lote              | ×      |
|-----------------------------------------|--------|
| 5 processo(s) selecionado(s)            |        |
| ASSINAR SOMENTE OS SELECIONADOS 5       |        |
| ASSINAR TODOS OS DOCUMENTOS PENDENTES 3 |        |
| ASSINAR TODOS OS DOCUMENTOS CONFERIDOS  |        |
|                                         |        |
|                                         |        |
|                                         |        |
|                                         | From   |
|                                         | FECHAR |

Figura 55 - Janela Suspensa.

**BSERVAÇÃO:** A terceira opção é específica para assinar todos os documentos que foram conferidos e marcados como demonstrado anteriormente.

0

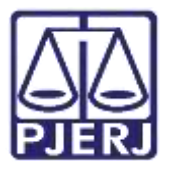

Ao finalizar as assinaturas, o sistema exibe a informação de que o procedimento foi concluído na barra de status, e mostra um resumo do que foi assinado e dos erros, se tiver ocorrido algum durante o processo.

Clique em Fechar para retornar ao Painel de Assinatura.

| Assinar docume | entos em lote        |                 | 30     |
|----------------|----------------------|-----------------|--------|
| 2 processo(s   | ) selecionado(s)     |                 |        |
| ASSINAR S      | SOMENTE OS SELECIONA | DOS 3           |        |
| 🌮 Assina       | R TODOS OS DOCUMENTO | OS PENDENTES 3  |        |
| ASSINA         | R TODOS OS DOCUMENT( | OS CONFERIDOS 🕢 |        |
| Assination     | ados: 2/2            | Não assinado    | s 0/2  |
|                |                      |                 |        |
|                | Ab. Ab. Ab. Ab.      | Completof       |        |
|                |                      |                 | FECHAR |

Figura 56 - Documentos Assinados.

|   | / | ١ |  |
|---|---|---|--|
| 4 | ŀ | 1 |  |

**ATENÇÃO:** Após assinar os documentos, os processos são encaminhados para a tarefa de **Processamento**.

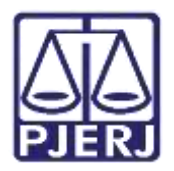

### 5. Histórico de Versões

| Versão | Data       | Descrição da alteração          | Responsável        |
|--------|------------|---------------------------------|--------------------|
| 1.0    | 29/01/2021 | Elaboração do documento.        | Simone Araujo      |
| 1.0    | 29/01/2021 | Revisão de texto e de template  | Joanna F Liborio   |
| 1.1    | 23/02/2022 | Atualização de procedimento e   | Amanda Narciso     |
|        |            | template                        |                    |
| 1.1    | 23/02/2022 | Revisão ortográfica e template. | Danielle Conceição |
| 1.1    | 11/08/2022 | Revisão do documento.           | Simone Araujo      |